### お知らせマップ「簡単!ホームページ」利用規約と操作説明

2023年9月1日

(株)ウェーブネット

#### ●利用規約(暫定簡易版)

- ・お知らせマップ「簡単!ホームページ」は、月刊かほくマガジンを発行している株式会社ウェーブ ネットの独自サービスです。
- ・無料で、スマホやパソコンを使ってホームページを作成でき、地域のお知らせマップの一覧表示・ 地図表示に、自動で目次表示できます(一覧表示・地図表示は非表示設定も可)。
- ・お知らせマップの一覧表示・地図表示の情報分野は、地域、政治、飲食、美容、就職、行事、住む、健康、学ぶ、装う、車、役立つ、放送、防災、その他から選択してください。
- ・お知らせマップの各ページには、地域のお店や会社のバナー広告が掲載され、クリックするとお 店や会社のホームページに接続します。
- ・個人情報に関して

ご記入いただいた情報は、ホームページの作成、会員ページの紹介目次作成、お問い合わせの 対応・確認・記録のためだけに使用し、それ以外の目的には利用いたしません。ただし、利用者 個人を特定せずに統計データを収集する目的で利用する場合があります。

- ・現在は、試用版サービスです。利用者は、登録情報の紛失に備えて、文章や写真等のバックアップを残しておいてください。
- ・わいせつ、児童虐待、詐欺、規制薬物の濫用、違法な売買など、公序良俗に反する情報の登録
  を禁止します。
- ・不正なサイトへのリンク誘導防止のため、文字列等に外部サイトへのリンクを埋め込む機能はあり ません。外部サイトにリンクする場合は、https://からのアドレスを記述してください。
- ・1年間情報が更新されないホームページは、非利用と判断し削除させていただきます。
- ・本サービスの運用に支障がでると当社が判断した会員の利用について、本サービスの提供を停止します。
- ・操作方法は、以下の通りですが、随時システムを更新します。重大な更新については、随時本書 に記載し、表記の日付より適用します。
- ・その他不明な点は、「お知らせマップ」ご案内・お問い合わせの受付フォーム、または、下記の問 合せまでご連絡ください。

#### ●無料で簡単なホームページが、以下の基本機能で作成できます。

画面右下の目次「新サイト登録」を選択し、各欄に入力すると自動的にホームページができます。

①「店舗・組織等 お名前」の入力

問合せ先としてホームページに掲載されます。

(2)「情報分野」の選択

地域・政治・飲食・美容・就職・行事・住む・健康・学ぶ・装う・車・役立つ・放送・防災・その他

から情報分野を選択すると、お知らせマップの一覧表示および地図表示に掲載されます。

- ③「サイトを目次に公開する場合はチェックマークをいれてください。」 新サイトの登録当初は、確認前の仮入力のためチェックをいれないでの登録を薦めします。 お知らせマップに目次公開する際に、「公開する」にチェックをいれて更新してください。
- ④ 「所在地 郵便番号」の入力

入力した所在地をホームページの地図、お知らせマップの地図表示上にポイント表示します。

⑤「掲載用電話番号」の入力

ホームページに問合せ先として掲載されます。

⑥「連絡用メールアドレス」の入力

ホームページに自動作成される「問合せ・受付」フォームで受付した内容が、連絡用メールアド レスに届きます。「問合せフォームの表示」は、以下の⑪で表示「する」「しない」を選択できます。

⑦「希望URLアカウント」の入力

ホームページアドレスとなる https://o-shirase.com/アカウント/ のアカウントを半角英小字で 入力してください。すでに登録されているアカウントは使用できません。

⑧ ご希望の「パスワード」の入力

8字以上入力してください。半角英数字、記号を使用できます。忘れないようメモしましょう。

⑨「ヘッダー(サイトのタイトル文字)」の入力

ホームページの1行目に掲載されます。「画像に重ねる」にチェックをいれると、ホームページの ヘッダー画像の上にタイトル文字を重ねて表示します。

お知らせマップの「一覧表示」目次に、最新更新順で表示します。

#### ⑩「ヘッダー(サイトのタイトル画像)」の登録

「ファイルを選択」を押して、ホームページの先頭に掲載する写真等を登録します。 スマホの場合は、「写真を撮る」を選択すると、その場で撮影する写真を登録できます。 お知らせマップの「一覧表示」目次に、最新更新順で表示します。

# ⑪「問い合わせフォームの表示 する しない」の選択

ホームページ下部に、お名前、電話番号、メールアドレス、送信内容を入力できる受付フォーム を自動作成します。受付けた内容は、⑤で入力したメールアドレスに届きます。

# ⑩ ご希望により「formrun フォーム URL」で formrun のアカウントを入力

本サービス定形の「問い合わせフォーム」を使用せず、独自の「問い合わせフォーム」を設定した い方は、様々なフォームを作成できる formrun (フォームラン)サイト(https://form.run/)に登録 し、アカウントを入力すれば、ホームページに formrun のフォームを埋め込むことができます。 ※文章ブロックに Google フォームの文字列入力で、Google フォームの埋込も可能です。

③「キャッチフレーズ」を入力してください。 ホームページの本文の先頭に表示します。 お知らせマップの「一覧表示」の目次に、サイト名といっしょに最新更新順に表示します。

# 

15「ブロック数」の設定

ホームページに掲載する文章(01)と写真/PDF(01)で1ブロックとし、5ブロック単位で最大95ブロックまで登録できます。

「+」ボタンで、ブロック数を追加した場合、最後の設定ブロック欄は、内容が入力されていても 削除されてしまいますので、余裕をもったブロック数を設定してください。

16「文章(01)~」の欄に文章を入力してください。

ホームページに掲載したい文章を、ぞれぞれの文章の欄に入力してください。ブロック単位で設 定でき、95ブロックまで追加、移動、削除ができます。

Google マップ、Google カレンダー、Googleフォーム、YouTube 等の埋込用 HTML 文字列をペーストすると、それぞれ埋込表示されます。

見出し文字<hn>、文字色<font color="red">、横罫線<hr>、ボールド<b>、アンダーライン<u>、水 平線<hr>タグなどの HTML タグを使用できます。

「目次」に文字列表示と埋込リンクの記述方法↓

<div class="note" id="a(重ならない文字列)">掲載文字列</div>

「お知らせマップ」登録サイトへの埋込リンク設定の記述方法↓

<div class="note" id="1(重ならない文字列)"><a href="https://o-shirase.com/アカウント"> 掲載文字列</a></div>

①「写真/PDF(01)~」の「ファイルを選択」を押し、写真またはPDFファイルを登録してください。 登録した写真等は、ホームページで、上から順番に並びます。 文字をいれずに写真を続けて掲載したい場合は、文章をいれずに「ファイル選択」で写真を続けて登録してください。カメラ付きのスマートホンでは、その場で撮影する写真を登録できます。

(1) 「+」、「↓」、「ゴミ箱」マークを押すと、ブロック単位で追加、入替、削除できます。
 「+」は、ホームページのブロックを追加し、「+」ボタン以下のブロックは下に下がります。
 「↑」「↓」は、ホームページの対象ブロックを入替します。
 「ゴミ箱」は、ホームページの対象ブロックを削除し、「ゴミ箱」以下のブロックは上に上がります。

# ①「利用規約に同意する」にチェックをいれて、「確認画面へ」を押してください。

「利用規約」をクリックすると、内容を確認できます。

「利用規約に同意する」にチェックをいれ、「確認画面へ」を押すと、編集画面で入力したホーム ページの内容を確認できます。「確認画面」では、「この内容で更新する」または「登録、更新を やめてログイン画面に戻る」のどちらかを選択できます。編集画面に戻る機能はありません。確 認の結果で再修正する場合は、一旦更新して再度、ログインして修正してください。

(注意!)ブラウザの「←戻る」ボタンは、絶対に押さないでください。

ブラウザで、編集画面に戻ると、ブラウザのキャッシュ情報機能により、正常な動作が不能となり、登録済の写真などが紛失する場合があります。

#### ●バナー広告掲載スポンサー募集!

・各ホームページ及びお知らせマップの上部に、バナー広告が掲載されます。

・バナー広告は、お知らせマップの登録ホームページ及びお知らせマップ目次に順次表示さ

れ、広告をクリックすると、広告主指定のホームページにリンクします。

- ・ホームページでのバナー広告掲載は、各自治体ホームページ等でも利用され、ホームページ 運営コストを削減できます。
- ・バナー広告単独の掲載契約は、月単位で、月額3,300円です。
- ・バナー広告は、月刊かほくマガジンの広告掲載社サイトおよび㈱ウェーブネットにて、ホームペ ージを開設されているサイトの付加サービスとしても運用しています。

# お問い合わせ

〒929-1177 石川県かほく市白尾ル 88 番地 Tel.076-283-1139 株式会社ウェーブネット https://wavenet.jp/